# Automatický propis objektového propojení z rezervace rozpočtových prostředků

# 1 Požadavek

U rozpočtově relevantních výdajů představuje rezervace rozpočtových prostředků centrální sdružující objekt pro podřízení doklady: objednávky a účetní doklady.

Pokud je jednotlivým položkám v rezervacích na záložce Správa dokumentu přiřazena karta smlouvy SSD, je možné provést automatické doplnění (synchronizaci) objektových propojení karty SSD na: čísla objednávek, čísla účetních dokladů, finanční místa, rozpočtové položky, karty dodavatele.

Synchronizaci je možné vyvolat přímo z transakce **ZFMX000n** nebo z transakce **CV02N**.

# 2 Synchronizace z rezervace (ZFMX000N)

#### 2.1. Doplnění objektového propojení

Předpoklad: v rezervaci je udržováno propojení položky rezervace s kartou dokumentu SSD

| _ | Položky rezervace Popis Schvalovací proces Spotřeba Rozklad čerpání EKIS Čerpání rezervace RISRE Správa dokumentů Přer |                |     |          |              |                     |  |  |  |  |
|---|----------------------------------------------------------------------------------------------------|----------------|-----|----------|--------------|---------------------|--|--|--|--|
|   | 😤 Synchronizace karet dokumentů                                                                                        |                |     |          |              |                     |  |  |  |  |
|   | <b>⊞.</b>                                                                                                    |                |     |          |              |                     |  |  |  |  |
|   | Data dok.                                                                                                    | Rezerv.prostř. | Pol | Pořídil: | Pořízeno dne | Text                |  |  |  |  |
|   | E.                                                                                                    | 700252486      | 1   | 452308   | 03.01.2017   | EL. ENERGIE RK 2017 |  |  |  |  |
|   |                                                                                                    |                |     |          |              |                     |  |  |  |  |

| Položky rezervace Popis Schwalovací proces Spotřeba Rozklad čerpání EKIS Čerpání rezervace RISRE Správa dokumentu Přenos RISRE Přílohy |
|----------------------------------------------------------------------------------------------------|
|                                                                                                    |
|                                                                                                    |
|                                                                                                    |
| Data dok. Rezerv.prostř. Pol Pořídii: Pořízeno dne Text                                                                                |
| 700252486 1 452308 03.01.2017 EL. ENERGIE RK 2017                                                                                      |
| Fr Paransžní doklad-Bronolaní s dokumenty                                                                                              |
|                                                                                                    |
|                                                                                                    |
| Propojené dokumenty                                                                                                    |
| Všechny verze:                                                                                                    |
|                                                                                                    |
| Dr. Dolamost DDo Vo. Status Hr Předmět 🗂                                                                                               |
|                                                                                                    |
| 304 304003721 000 00 Nove Nakup 174 ks preumain -                                                                                      |
|                                                                                                    |

Zároveň platí, že každá položka rezervace může mít N přiřazených karet dokumentů.

Po stisknutí tlačítka Synchronizace karet dokumentů se objeví dotazovací obrazovka na výběr objektového propojení.

| Klíč                                                                                                    | Reg. číslo projektu                                                                                                    |
|----------------------------------------------------------------------------------------------------|----------------------------------------------------------------------------------------------------|
| Reference                                                                                                    | Reference 2                                                                                                    |
| Položky rezervace Popis Schvalovací proces   Synchronizace karet dokumentů   Image: Comparison of the second second | Čerpání rezervace RISRE Správa<br>Corpočtová položka<br>Objednávka<br>FI doklad<br>Dodavatel<br>✓ Testovací režim<br>✓ 🗊 💥 |

Uživatel označením vybere, jaké objektové propojení má být dohledáno z návazných dokladů rezervace. Nalezená objektová propojení budou doplněna do karet smluv SSD.

V první fázi synchronizace se vždy doporučuje zvolit testovací běh. Testovací běh vypíše pouze informativní tabulku s množstvím nalezených objektů v jednotlivých kategoriích objektového propojení.

Zvláště je nutné věnovat pozornost FI dokladu, kterého mohou být až stovky ks. (podle způsobu zakládání rezervací v dané OSS).

| TEXEDUKI EL. ENERGIE 2017                            | Zadavater/N                     | aki.str.                                 |              |            |
|------------------------------------------------------|---------------------------------|------------------------------------------|--------------|------------|
| Klíč                                                 | Reg. číslo pi                   | rojektu                                  | Příslib      | Limitovaný |
| Reference                                            | Reference 2                     | 2                                        | Typ výdaje   | Opakovaný  |
|                                                      | 🖻 Obj. propojení k doplnění 🛛 🗙 |                                          |              |            |
| Položky rezervace Popis Schvalovací proces           |                                 | Čerpání rezervace RISRE Správa dokumentů | Přenos RISRE | Přílohy    |
|                                                      | ✓ Finanční místo                |                                          |              |            |
| 😫 Synchronizace karet dokumentů                      | Rozpočtová položka              |                                          |              |            |
| · · · · · · · · · · · · · · · · · · ·                | ✓ Objednávka                    | LE Obj. propojeni k dopineni             | <u> </u>     |            |
| Data dok. Rezerv.prostř. Pol Pořídil: Pořízeno dne T | w √FI doklad                    | Typ objektového propojení                | Počet        |            |
| 1 452308 03.01.2017 E                                |                                 | Finanční místo                           | 1            |            |
|                                                      |                                 | Rozpočtová položka                       | 1            |            |
|                                                      | 🔽 Testovací režim               | Fl doklad                                | 10           |            |
|                                                      |                                 | Dodavatel                                | 1            |            |
|                                                      |                                 |                                          |              |            |
|                                                      |                                 |                                          |              |            |
|                                                      |                                 |                                          |              |            |
|                                                      |                                 |                                          |              |            |
|                                                      |                                 |                                          |              |            |
|                                                      |                                 |                                          |              |            |
|                                                      |                                 |                                          |              |            |

Je-li vše v pořádku, uživatel odznačí Testovací režim a potvrdí doplnění/ synchronizaci nalezených objektů s kartou SSD.

Systém při synchronizaci doplňuje <u>chybějící</u> objektová propojení v kartě/ kartách SSD.

## 2.2 Výmaz objektového propojení

Pokud je omylem zadáno chybné číslo karty SSD v položce rezervace a následně byla spuštěna synchronizace, je nutné doplněné objektové propojení nejdříve vynulovat a teprve poté odstranit kartu SSD z položky rezervace !!!!! Nebude- li dodržen tento postup, zůstávají v kartě dokumentu původní objektová propojení s vazbou na chybnou rezervaci !!!!

Pro odstranění objektových propojení před výmazem čísla karty SSD z položky rezervace postupuje uživatel shodně, jako při doplňování objektového propojení. V "ostrém" běhu pouze volí ikonu popelnice.

|          | <i></i>                     |       |           |             |           |           |
|----------|-----------------------------|-------|-----------|-------------|-----------|-----------|
| h dokl   | 🔄 Obj. propojení k doplnění | ×     | MVS       |             |           | Při       |
| Jm úč    |                             |       | Datum     | dokladu     | 03.01.201 | 7 Sp      |
| Dokl     | 📿 Finanční místo            |       |           |             |           | Za        |
|          | Poznočtové položke          |       |           |             |           | Re        |
| erence   |                             |       |           |             |           | Re        |
|          |                             | 1     |           |             |           |           |
| Polož    | Dodovatel                   |       | cí proces | Spotřeba    | a Rozklad | d čerpání |
|          | Dongvarei                   |       |           |             |           |           |
| Syr      |                             |       |           |             |           |           |
|          |                             | ·     |           |             |           |           |
| ta dok   |                             | 8     | no dne    | Text        |           |           |
| <b>1</b> | 700252486 1 452308          | 03.01 | .2017     | EL. ENERGIE | RK 2017   |           |
| _        | ·                           |       |           |             |           |           |

Pozor ale při zanesení jednoho čísla karty SSD (smlouvy) do více rezervací!! Jakmile existuje více rezervací k jedné smlouvě a například na jednoho stejného dodavatele, tak odstranění objektového propojení z jedné rezervace, může způsobit odstranění objektového propojení pro všechny ostatní rezervace. Po provedených opravách se doporučuje provést synchronizaci z karty SSD a nikoliv z jednotlivých rezervací.

## 3 Synchronizace z karty SSD – CV02N

Přímo na vstupní obrazovce změny dokumentu je k dispozici tlačítko Synchronizace objektového propojení.

| Změna dokumentu: Vstup |                   |                                       |  |  |  |  |
|------------------------|-------------------|---------------------------------------|--|--|--|--|
| 🚨   🛗   🔶 🖏 Zorr       | o 🗿 Registr smluv | 🖨 Synchronizace objektových propojení |  |  |  |  |
|                        |                   |                                       |  |  |  |  |
| Dokument               | 904003722         |                                       |  |  |  |  |
| Druh dokumentu         | 904               | -                                     |  |  |  |  |
| Dílčí dokument         | 000               |                                       |  |  |  |  |
| Verze dokumentu        | 00                |                                       |  |  |  |  |

Uživatel vyplní číslo karty dokumentu a po stisknutí tlačítka postupuje stejnými kroky, jako při synchronizaci objektového propojení z rezervace rozpočtových prostředků.

Postup dohledání je následující:

Systém vybere z objektového propojení karty zadaného dokumentu všechna čísla připojených položek rezervací. K nim načte účetní doklady, objednávky, rozpočtové položky, karty dodavatelů, finanční místa a doplní je do karty SSD.

V Praze 6. 4. 2018